● Wi-Fi「000saga-u」接続手順

「Wi-Fi」の「Wi-Fi 接続の管理」をクリックし、「000saga-u」をクリックします。 「000saga-u」の[接続]をクリックします。

| Wi-Fi 接続の管理 |            |          | ← Wi-Fi   |    | ← Wi-Fi                 |        |
|-------------|------------|----------|-----------|----|-------------------------|--------|
|             | * >        | ₽        | Q         |    |                         |        |
| ogwapu7     | 未承認        | MEPSE-P  | を読済み、オープン | U  | でで ogwap07<br>接続済み      |        |
| *           | 1 ><br>7 > | <u>م</u> |           | 切断 | eduroam                 |        |
| 0087-1      | 77292971   | aca.     |           |    |                         |        |
| :ġ:         |            | _        | 000saga-u |    | 000saga-u<br>セキュリティ保護あり |        |
| 40          | •          | >        | eduroam   |    | ✓ 自動的に接続                |        |
|             |            | 0 8      |           |    | An est                  | +=++   |
|             | ∧ A @ Ø    | 14:18    |           |    |                         | 14 Mil |

「ユーザ名とパスワードを入力してください」が表示されたら、ユーザ ID(学生は学籍番号) とパスワードを入力し、[OK]をクリックします。

「接続を続けますか?」が表示されたら、[接続]をクリックします。

| ← Wi-Fi                       | ← Wi-Fi                     | ← Wi-Fi                                                                      |  |
|-------------------------------|-----------------------------|------------------------------------------------------------------------------|--|
| ିଙ୍ ogwap07                   | 000saga-u                   | <b>2000saga-u</b><br>接続中                                                     |  |
| 🕋 eduroam                     | 接続中<br>ユーザー名とパスワードを入力してください | 接続を続けますか?<br>この場所に 000saga-u が存在すると予想される場                                    |  |
| 000saga-u<br>セキュリティ保護あり       | ユーザロ                        | 合は、そのまま接続してください。そうでない場合<br>は、名前が同じでも別のネットワークである可能性<br>があります。<br>証明書の詳しい内容の表示 |  |
| ユーザー名とパスワードを入力してください<br>りーザーを | •••••••••                   |                                                                              |  |
|                               | ОК <b>+</b> +у2µ            | 接続キャンセル                                                                      |  |

「接続済み、セキュリティ保護あり」が表示されたら、接続できました。

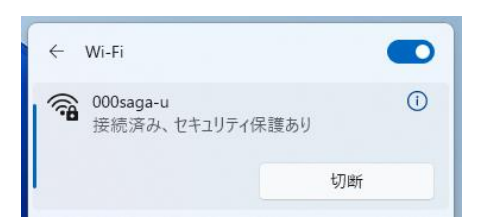

● 「000saga-u」の設定削除は、「000saga-u」を右クリックし、「削除」をクリックします。

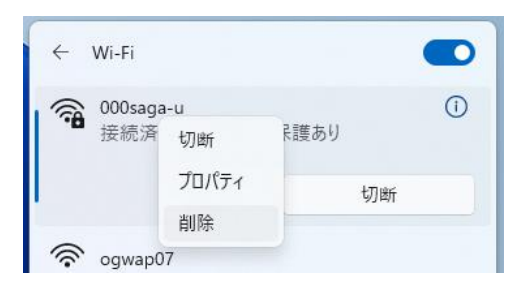